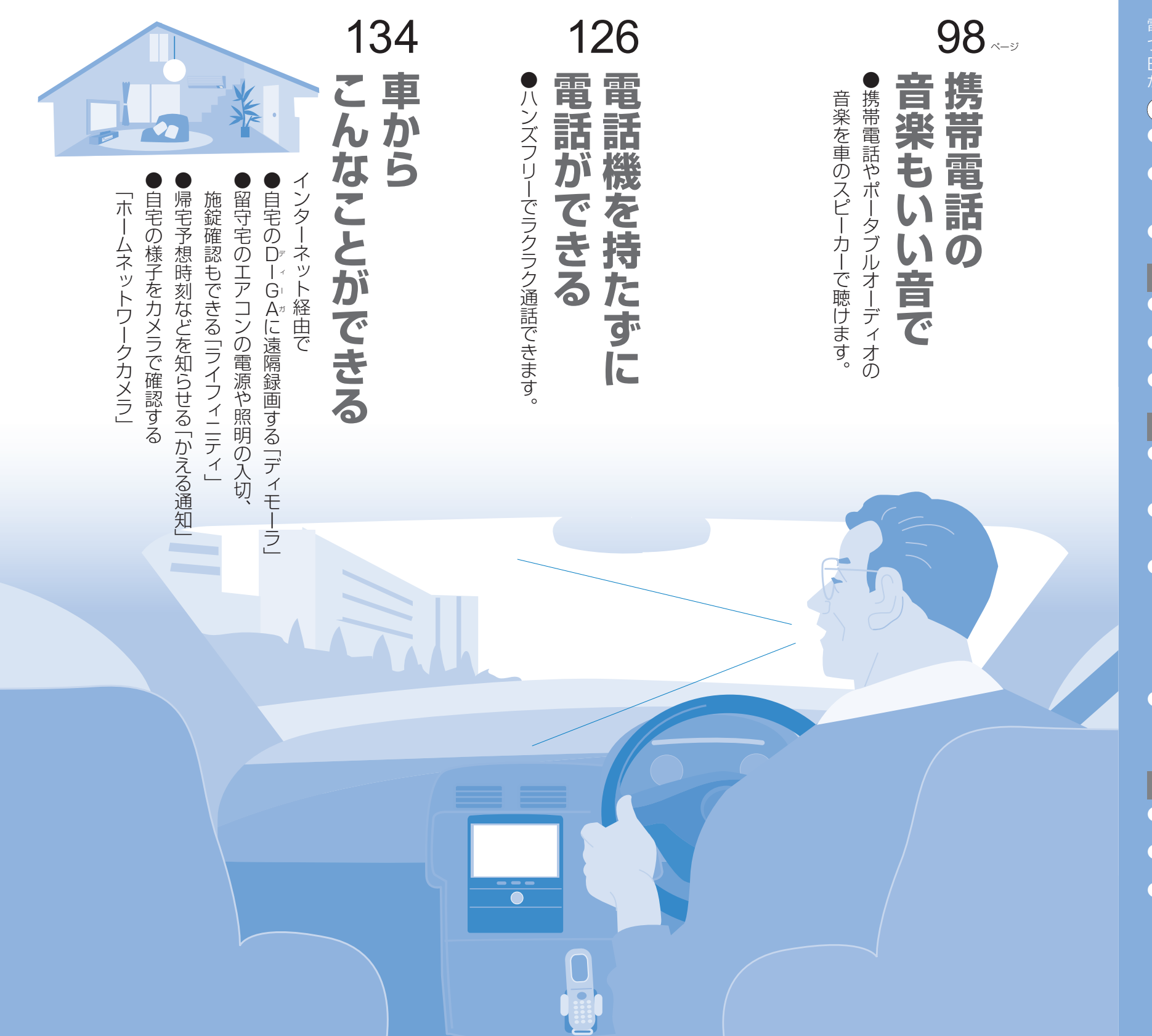

# <sup>ブルートゥース</sup> BLUETOOTH とは

電子機器同士をワイヤレス (無線)で つなぐ技術のことです。この技術で本機と BLUETOOTH対応機器をつなげば、様々 な機能を使うことができます。

# お知らせ

●BLUETOOTH対応機器であっても本 機と接続できない場合があります。

- ●BLUETOOTH対応機器を本機と接続す ると、BLUETOOTH対応機器の電池の消 耗が早くなりますので、ご注意ください。
- ●サイトのURLは、予告なく変更することが あります。

## 必要な機器

 ハンズフリー通話/データ通信 BLUETOOTH対応携帯電話
 BLUETOOTH Audio BLUETOOTH対応の携帯電話/オーディオ機
 携帯電話の適合機種は http://panasonic.jp/car

# 必要なサービス契約

●**ライフィニティ/かえる通知** ライフィニティの有料サービスの契約 ・詳しくは<u>http:</u>//panasonic.jp/Lif

- ●**ディモーラ録画** ディモーラサービスの会員登録 ・詳しくはhttp://dimora.jp
- ●ホームネットワークカメラ お使いのプロバイダで固定IPアド
- を取得、またはダイナミックDNSサー ビスを別途契約
- ・サービスや対応機種について、詳しく は、ホームネットワークカメラの説明 書でご確認ください。
- ●おでかけストラーダ(P.52)
   カーナビユーザー登録
   ・登録はhttp://panasonic.jp/car/ fan/index.html

# 必要な設定

 ハンズフリー通話 携帯電話を登録する(P.124)
 BLUETOOTH Audio BLUETOOTH Audio機器を登録する(P.94)
 データ通信

 ①携帯電話を登録する(P.124)
 ②プロバイダ設定をする(P.132)
 〈オンラインおでかけストラーダ〉
 ③おでかけストラーダの設定をする(P.132)
 〈ディモーラ〉
 ③ディモーラ設定をする(P.132)
 〈ライフィニティ / かえる通知〉
 ③ライフィニティ 設定をする(P.132)
 〈ホームネットワークカメラ〉
 ③ホームネットワークカメラ設定をする(P.132)

# Julia Julia

BLUETOOTH

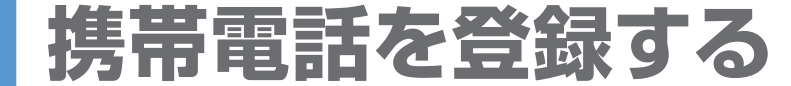

ハンズフリー通話・データ通信をご利用になるには、事前に携帯電話の登録が必要です。 「BLUETOOTHについて」をよくお読みください。(P.178)

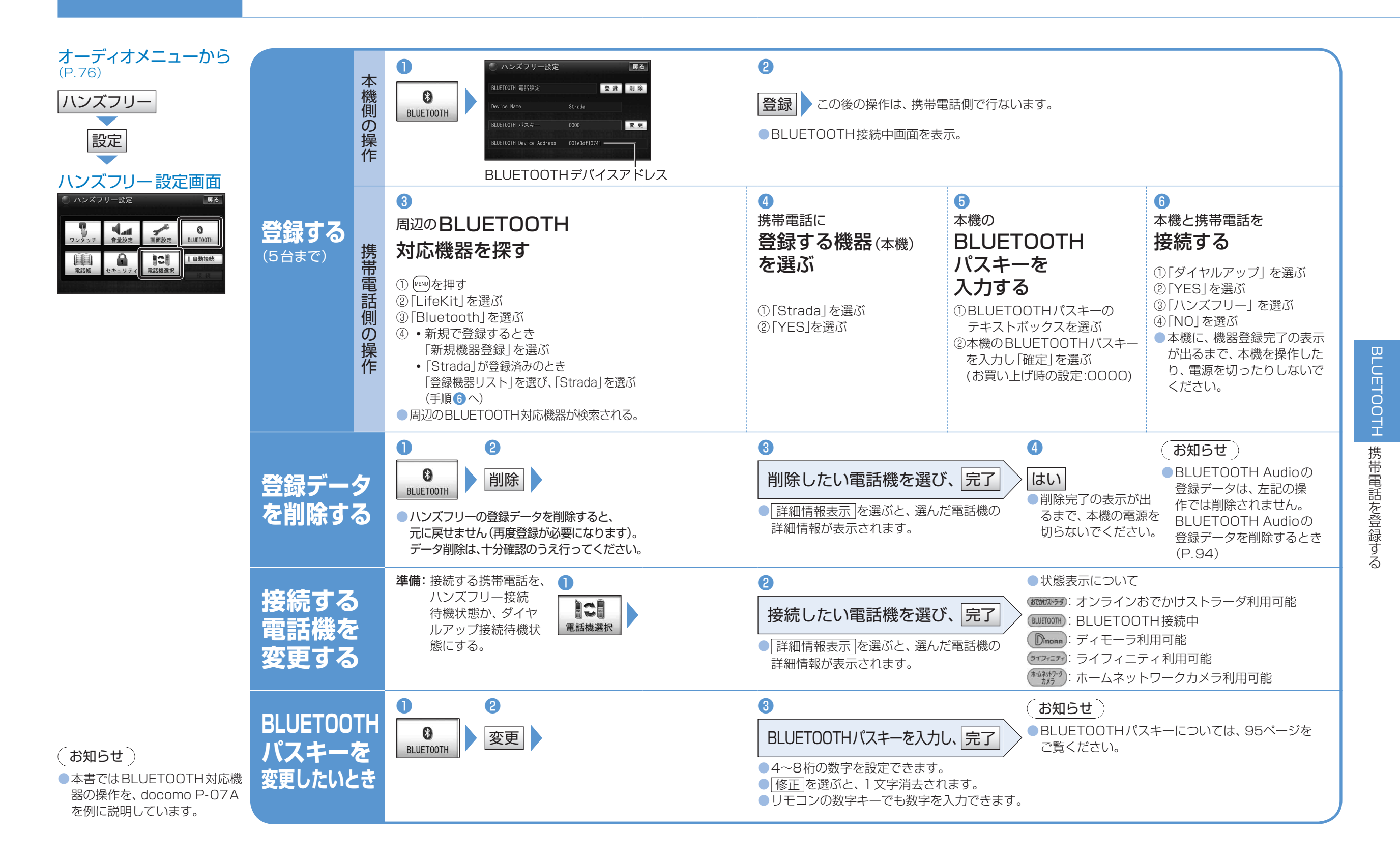

124

# ハンズフリーで通話する

# ハンズフリー通話するまえに

- 交通事故防止のため、なるべく安全な場所に停車してください。
- ●通話が聞き取りやすいように、車の窓を閉めてください。
- ●マイクに向かって大きな声ではっきりとお話しください。

### 本機と携帯電話を接続する

通常、本機と携帯電話は自動的にBLUETOOTH接続されます。※1 接続されない場合は、下記の操作をしてください。 ※1 ハンズフリーの自動接続をONに設定して、携帯電話をハンズフリーの接続待機状態に設定している場合。

### お知らせ

する

### BLUETOOTH Audioとハンズフリーで接続する機器が異なる場合、下記の制限があります。

- ・BLUETOOTH Audioとハンズフリーの同時接続はできません。
- ・オーディオがBLUETOOTH Audioの状態で本機の電源を切った場合は、次回起動時に本機とハンズフリー 用機器は自動的に接続されません。(いったんオーディオをBLUETOOTH Audio以外に切り換えてください。 しばらくすると、自動的に接続されます。)
- 携帯電話を待受画面にしないと、ハンズフリー通話ができない場合があります。
- ●携帯電話によっては、本機とハンズフリー接続中は携帯電話を操作して電話をかけても(出ても)ハンズ フリー通話になる場合があります。

自動接続がOFFになっている場合、携帯電話が接続待機状態であっても接続 されません。 自動接続をONにしてください。 **ハンズフリー設定画面から**(P.124) 0 自動接続 自動接続 ●ハンズフリーの自動接続に対応している携帯電話を登録している場合、自動 的に接続できるようになります。 ●もう一度選ぶと自動接続をOFFにします。 お知らせ ●ハンズフリー用機器を接続した状態で本機の電源を切ると、次回起動時に、 本機はハンズフリー用機器との接続を自動的に開始します。 携帯電話が自動接続に対応していない場合や自動接続でうまく接続されない場 合は、下記の操作で接続してください。 ● 自動接続をONに設定している場合(上記)、この操作は必要ありません。 **ハンズフリー設定画面から**(P.124) 手動で BLUETOOTH 接続中 接続する 接続中 接続

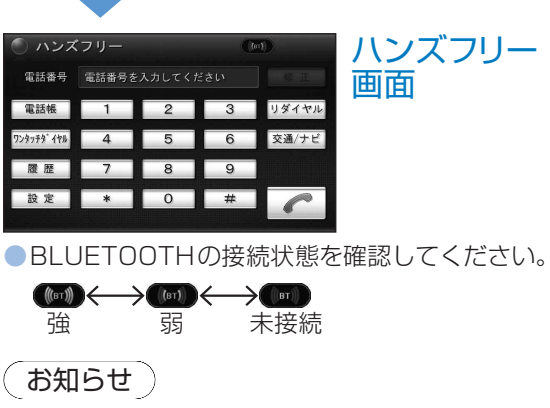

ハンズフリーに切り換える

オーディオメニューから(P.76)

ハンズフリー

### BLUETOOTH接続している場合、地図画面には Bluetooth<sup>®</sup>が表示されます。

待受中の操作

ハンズフリー

画面

発信する(P.128)

ワンタッチダイヤルから発信する(P.128)

電話帳から発信する(P.128)

雷託番号を入力してください

履歴 7 8 9

設定 \* 0 #

履歴から発信する(P.128)

電話をかける(P.128)-

を表示(P.124)

電話帳 1 2 3 リダイヤル 19779° 198 4 5 6

ハンズフリー設定画面 電話番号から

交通/ナビ関連に発信する(P.128)-

前回発信時の相手に発信する(P.128)-

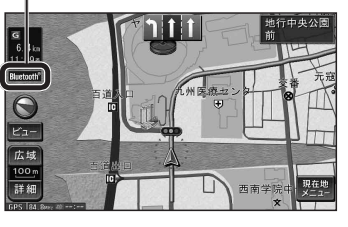

### 着信中の操作

電話を受けると着信音が鳴り、着信画面が表示されます。

### 1秒以上タッチすると、電話に出ずに切る (リモコン→「発話|]秒以上押す)

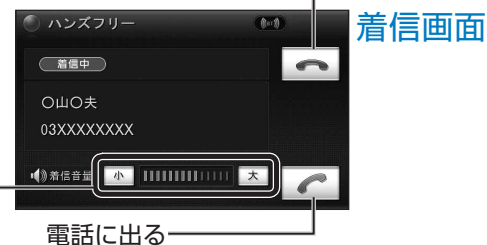

### (リモコン→「発話」)

- 自動着信応答を「する | に設定しているとき (P.131)は、自動で電話に出ます。
- 着信音量を調整(リモコン→「+ VOL|「- VOL|) 調整範囲: 1~9~14(太字はお買い上げ時の設定) ハンズフリー設定画面の音量設定からも調整できます。(P.130)

### お知らせ )

- 着信音は携帯電話側で設定されているものとは 異なる場合があります。
- ●携帯電話の機種によっては、着信中に を選 んでも電話に出る場合があります。
- ●ハンズフリー用以外の機器をBLUETOOTH Audio 用に接続している場合、BLUETOOTH Audio使用 中に着信があってもハンズフリー通話できません。

### 通話中の操作

通話が開始されると、通話中画面が表示されます。

トーン信号 (ピッポッパ)を送る トーン 教字を選ぶ(トーン信号送信)

(リモコン→「1」~「10/0」:トーン信号を出す) プッシュホンサービスなどを利用できます

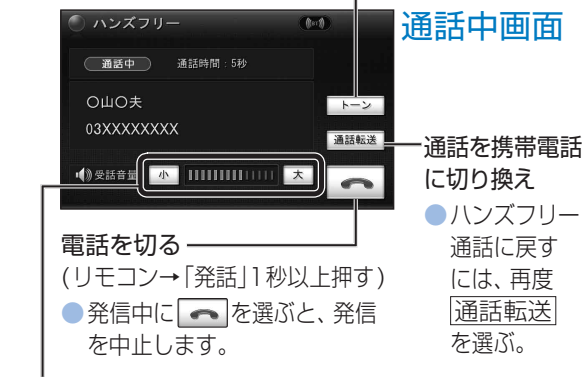

受話音量を調整(リモコン→「+ VOL|「- VOL|) 調整範囲: 1~9~14(太字はお買い上げ時の設定) ●ハンズフリー設定画面の音量設定からも調整できます。(P.130) **127**  BLUETOOTH

# 電話をかける

# **ハンズフリー画面から**(P.127)

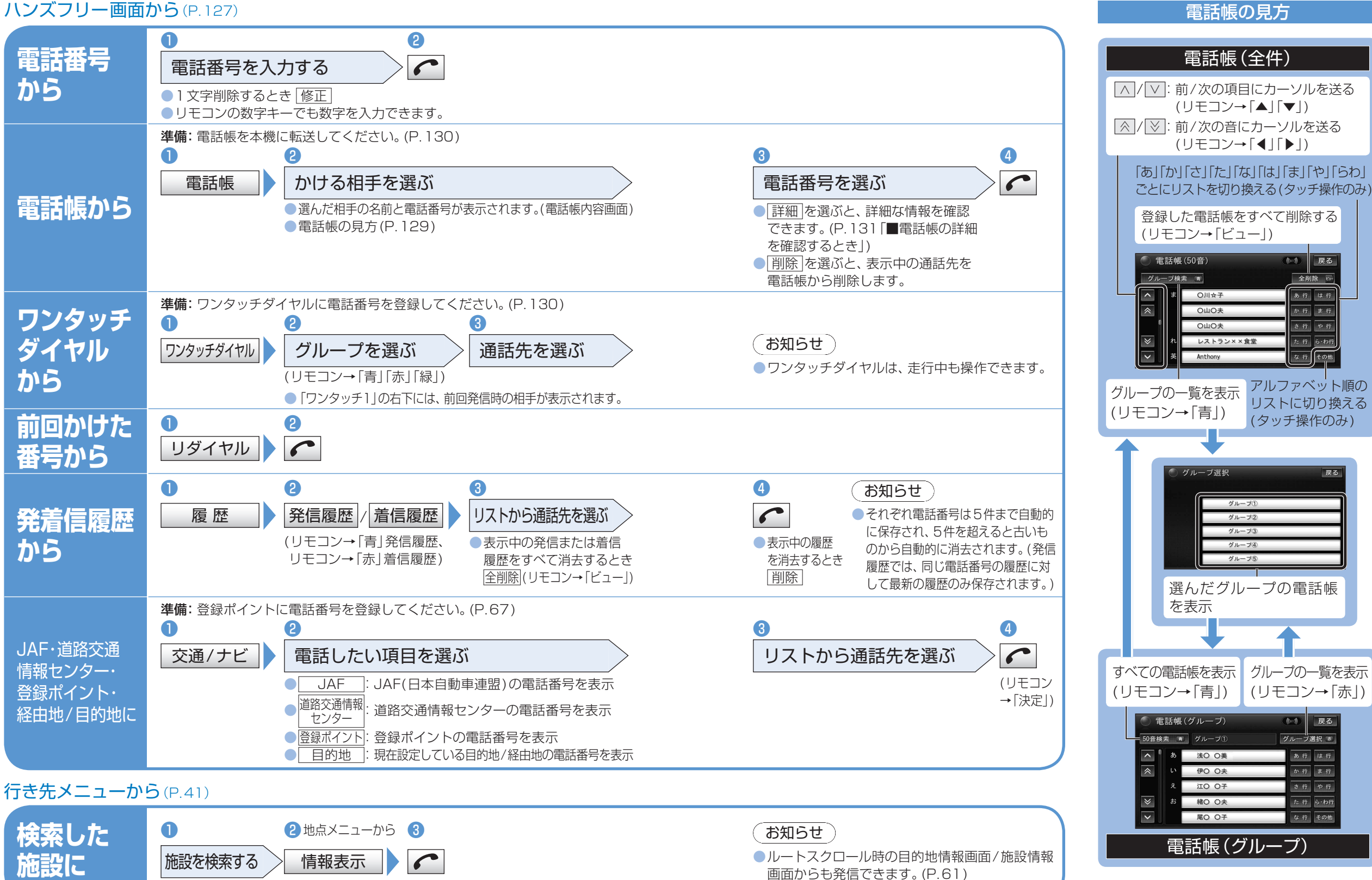

# ハンズフリーの設定をする

(太字はお買い上げ時の設定です)

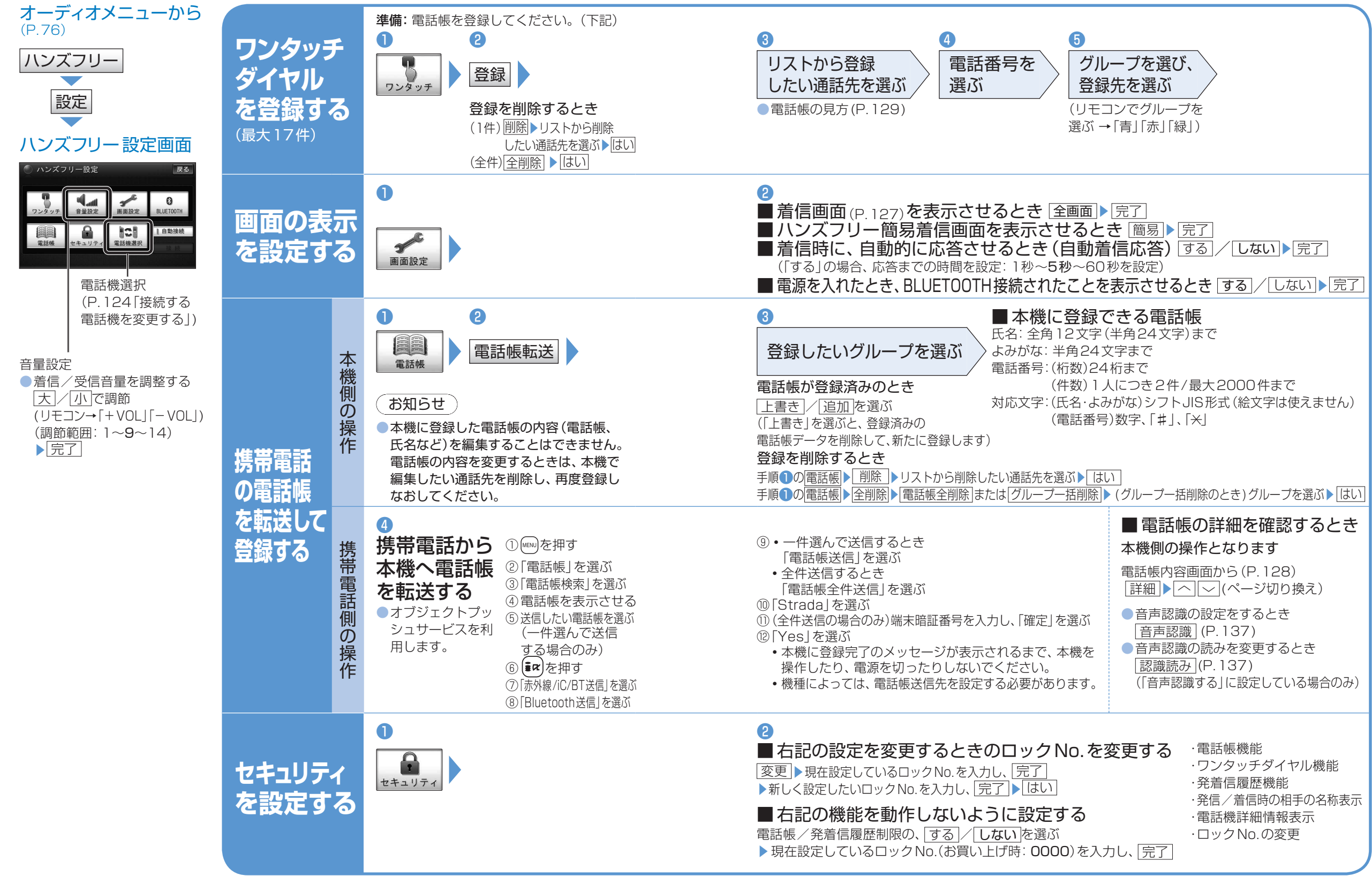

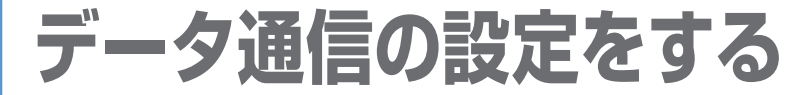

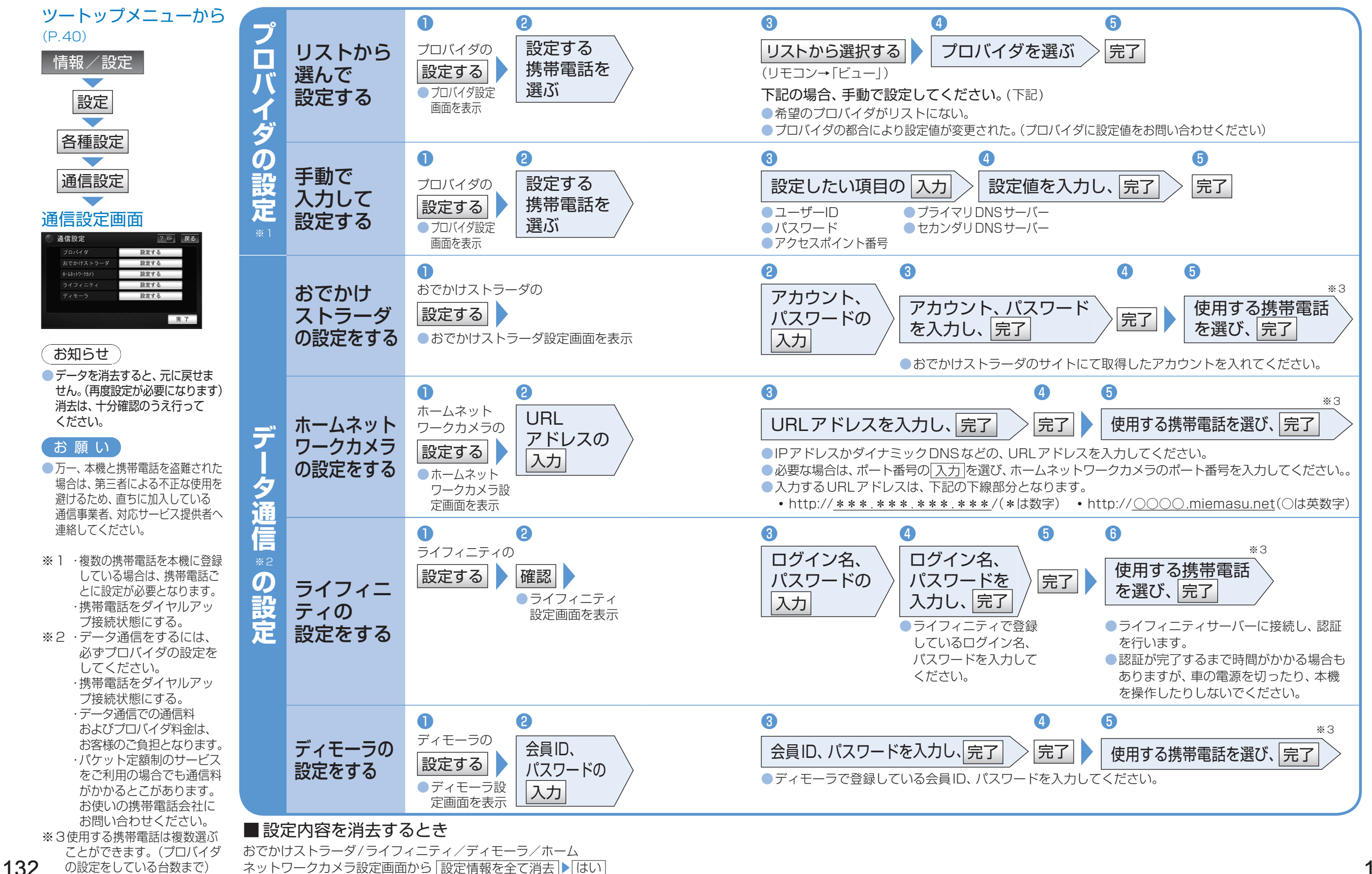

133

# 自宅の設備を遠隔操作

事前に、必要な機器(P.123)/サービス契約(P.123)/設定(P.132)が必要です。

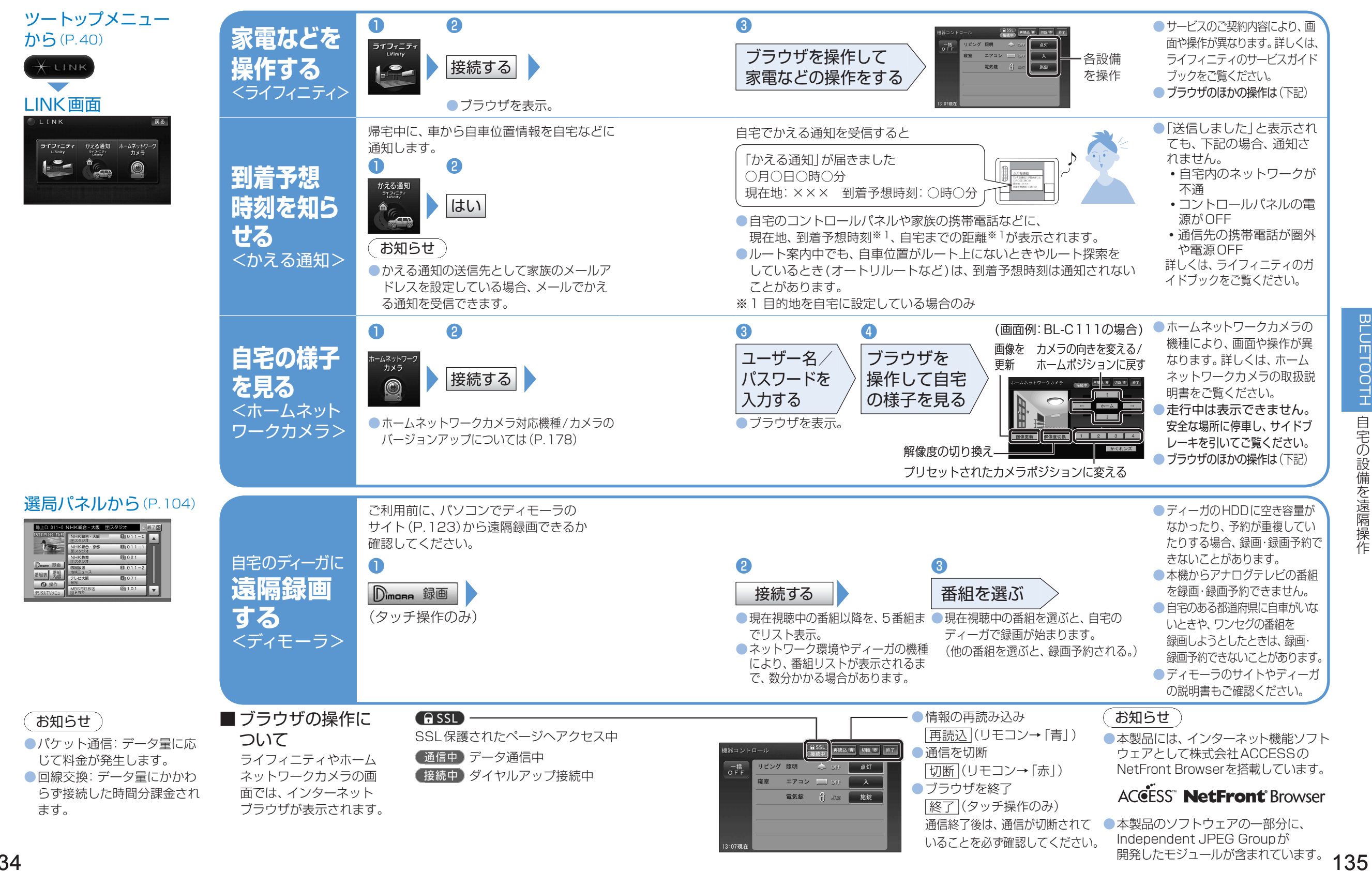